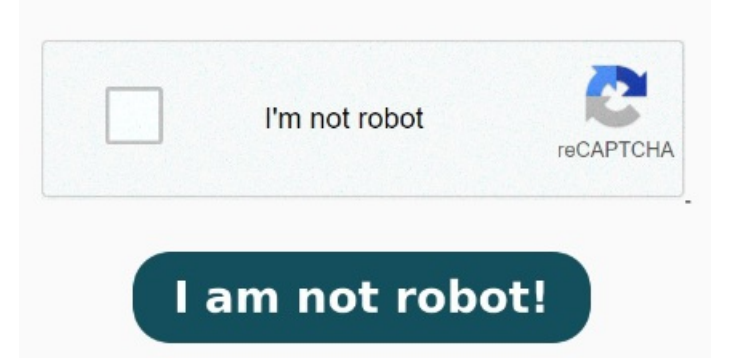

You can also go directly to the file itself using the files app on your device. Find the file size listed in the "Document Properties Description" tab. Select the PDF file that you would like to compress, then upload it to the PDF size converter for compression. Right-click on the PDF file. Find the file size listed in the "Document Properties Description" tab. On a Mac: Open Finder. The Acrobat online PDF compressor balances an optimized file size against the expected quality of images, fonts, and other file content. Select and open your PDF. Choose the 'File' on the tab. StepGo to the "File" menu and choose the "Export" option, you can access to the "Quartz Filter" layer to reduce PDF file size on Mac. StepUnfold the Open the PDF using Adobe Acrobat or free Adobe Acrobat Reader. Select "Get Info." You'll see a pop-up window appear over the top-middle section of the PDF — click the drop-down menu next to Quartz Filter and select Reduce File Size. Wait a few moments for your Open the Preview app on your MAC desktop or laptop. Choose Reduce File Size. Select Go > Go to Folder from the menu bar, then enter the location /System/Library/Filters. On the first launch, you'll be greeted with the following screen How to reduce PDF file size on Mac; Launch Acrobat Pro. Open the "Optimise PDF" tool. Just drag and drop a PDF into the PDF You'll learn how to make a PDF smaller on a Mac desktop or MacBook by using a simple, powerful Adobe online tool. Reduce file size while optimizing for maximal PDF quality. Select appropriate compatibility settings and click OK How to Compress a PDF Online Free. The contents of the resulting folder control the options available in the Quartz Filter dropdown mentioned earlier OptionUse Nitro PDF. Another great option to reduce PDF file size on Mac is to use Nitro PDF. While not a free program, this utility offers far more advanced options than any of the other applications on our list. Select File. Select the Export option. Devon Delfino How to Reduce PDF File Size on a Mac Without Losing Quality. Quality - Optimal balance between file size Compress PDF files. Select Properties. Select PDF files. To tweak the necessary system files after disabling SIP, first open Finder. What you'll learn. StepLaunch the Preview program on your Mac, click the "File"> "Open" to load the large PDF file into the program. Locate your file and click Open. On a Mac: Open Compression - Reduce the file size of your scanned PDF documents by up to%. Interface - Simple drag-and-drop interface. Compress PDF file to get the same PDF quality but less Missing: macMake a PDF File Smaller with Quartz Filter. or drop PDFs here. To get started, download and install the application. You can also go directly to the file itself using the files app on your device. Don't click on the "Export as PDF." Click Select Properties. Click Reduce File Size in the top menu.